### Inscription Tennis de table enfant moins de 18 ans: mode d'emploi

# Préambule :

Le processus d'inscription se fait 100% en ligne sur internet via la plateforme Helloasso

Le paiement se fait également en ligne.

Nous acceptons les chèques vacances. Indiquez-le-nous par mail à carquefoutt@gmail.com, le montant que vous voulez mettre et vous recevrez un code de réduction qui servira lors de l'étape de paiement.

Pour les dispositifs pass-sport que vous avez reçu, envoyez-nous post inscription un mail à <u>carquefoutt@gmail.com</u>, avec le scan/photo du document reçu. Le code de reduction ou code PROMO a utiliser lors de l'étape de paiement est PASSSPORT .

## Inscription

Remplir le questionnaire de santé à l'adresse suivante :

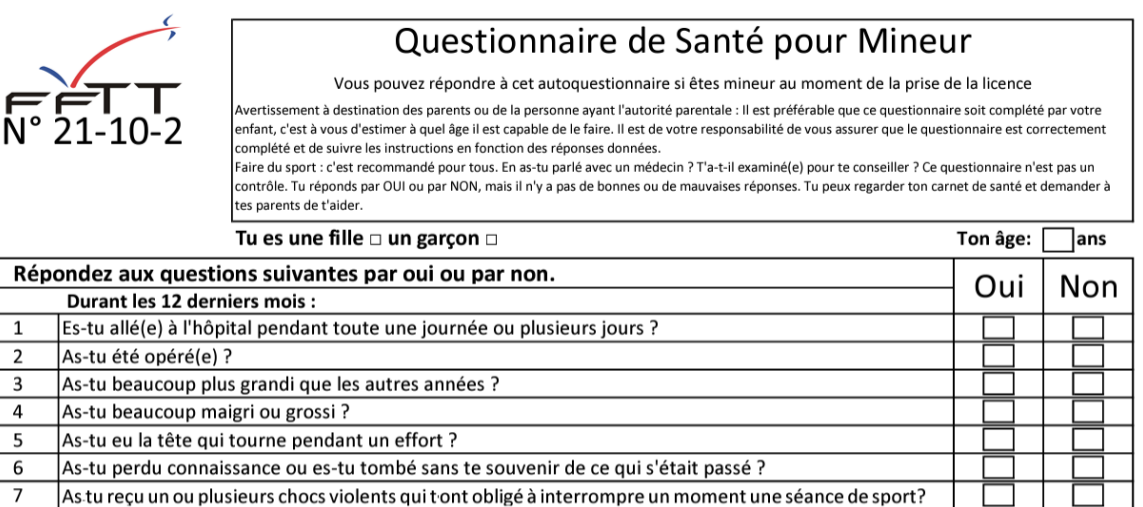

8 As-tu eu beaucoup de mal à respirer pendant un effort par rapport à d'habitude ?

Une fois le questionnaire rempli, faire un scan/photo du document (format image ou PDF). Il y en aura besoin lors du process d'inscription.

Si vous avez répondu OUI à une ou plusieurs questions, il faudra consultez un médecin et obtenir un certificat médical qu'il faudra scanner.

Avec le navigateur saisissez l'adresse

https://www.helloasso.com/associations/carquefoutt/adhesions/fiches-d-inscription-enfant-initiation-2024-2025

Puis sélectionner un des cours en cliquant sur le bouton +

| Cours enfant Loisirs collège : Jeudi 19h00-20h15<br>1 entrainement dirigé<br>Cours mixte                    | 170€ | - 0 + |
|----------------------------------------------------------------------------------------------------|------|-------|
| Cours enfant primaire : mercredi 14h00-15h15<br>1 entrainement dirigé<br>Cours mixte<br>16 places restantes | 170€ | - 0 + |
| <b>Cours enfant loisir collège: mercredi 15h15-16h30</b><br>1 entrainement dirigé<br>Cours mixte            | 170€ | - 0 + |

Cliquer sur le bouton « Etape suivante »

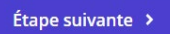

Remplir les informations pour chaque enfant

(premier enfant = adhérant 1, deuxième = adhérent 2).

Pour les champs Nom et prenom → c'est les nom et prénom de l'enfant qu'il faut saisir.

| Coordonnées                            |       |  |
|----------------------------------------|-------|--|
| Prénom *                               | Nom * |  |
| Informations complémentaires<br>Sexe * |       |  |
| Choisir                                |       |  |
| Date de naissance *<br>jj/mm/aaaa      |       |  |
| Adresse *                              |       |  |

Tous les champs (\*) sont obligatoires

| Coordonnées | Options supplémentaires                                                                                                    |
|-------------|----------------------------------------------------------------------------------------------------|
| Prénom *    | Inscription criterium fédéral : 40 €<br>(4 compétitions individuelles dans l'année.<br>Participation fortement recommandée.) |
| lom *       | Maillot : 35 €                                                                                                    |

Importer le questionnaire de santé préalablement scanné (ou le certificat médical si besoin)

| •                                                              |  |
|----------------------------------------------------------------|--|
| Cliquez ici pour importer un fichier                           |  |
| Formats acceptés : .pdf .glf .png .jpg<br>Poids maximum : 5 Mo |  |

#### Cliquer sur le bouton « Etape suivante »

Étape suivante ゝ

Indiquer le nom et prénom de la personne titulaire de la carte de paiement

| 📜 Choix de l'adhésion 🚽 💄 Adhérents                    | 🗄 Coordonnées 🔤 Récapitulatif |
|--------------------------------------------------------|-------------------------------|
| Informations de paiement                               |                               |
| Payer en tant qu'organisme                             |                               |
| J'ai déjà un compte HelloAsso : j <u>e me connecte</u> |                               |
| Prénom *                                               | Nom *                         |
| Email *                                                |                               |
|                                                        |                               |

Cliquer sur le bouton « Etape suivante »

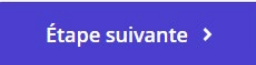

Si vous bénéficier d'un code de réduction ou code promo, c'est dans cette page qu'il faut le saisir et cliquer sur le bouton ajouter.

| Avez-vous un code promo ?                                                               | CHEQUEVAC          | Ajouter       |
|-----------------------------------------------------------------------------------------|--------------------|---------------|
| Adhésions et options<br>arnaud genre                                                    |                    |               |
| Cours enfant 4-6 ans : vendredi 17h30-18<br>Réduction                                   | 8h30               | 100€          |
| FAMILLE ∕ -10€                                                                          |                    | -10€          |
| Votre contribution au fonctionnement de HelloAsso7.60 €Pourquoi ? - Modifier7.60 €      |                    |               |
| 🛒 Choix de l'adhésion 🔪 💄 Adhérer                                                       | nts                | Récapitulatif |
| Ŗ                                                                                       | Récapitulatif      |               |
| <b>Adhésions et options</b><br>arnaud genre<br>Cours enfant 4-6 ans : vendredi 17h30-1  | 8h30               | 100€          |
| Avez-voi                                                                                | us un code promo ? | Ajouter       |
| Votre contribution au fonctionnement de HelloAsso 8.00 €   Pourquoi ? - Modifier 8.00 € |                    |               |

Le récapitulatif contient le montant de l'inscription + une contribution à Helloasso dont il est possible de diminuer/annuler le montant en cliquant sur le bouton « modifier ».

| Récapitulatif                                                            |                  |
|--------------------------------------------------------------------------|------------------|
| Adhésions et options                                                     |                  |
| Arnaud Genre-Grandpierre<br>Cours débutant 7-11 ans Mercredi 14h00-15h15 | 180€             |
| Total                                                                    | 180€             |
| Votre contribution au fonctionnement de HelloAsso<br>Pourquoi ?          | Modifier 10.40 € |

Cliquer sur Modifier et déplacer le curseur (de 1 à 20 €) ou cliquer la case à cocher si vous ne souhaitez pas soutenir Helloasso.

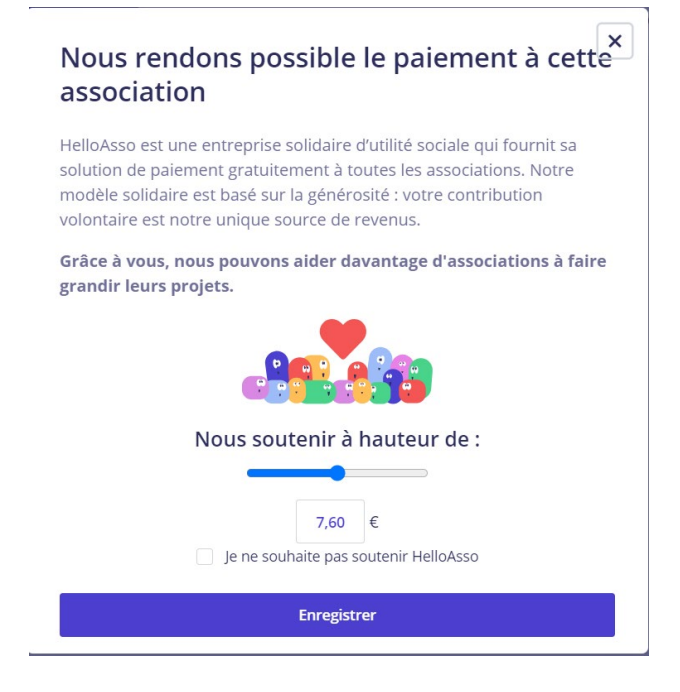

#### Cocher les cases suivantes

J'accepte le document suivant : Conditions générales \*

J'accepte les Conditions Générales d'Utilisation du service et j'ai lu la charte de confidentialité \*

Et cliquer sur le bouton « Valider et payer » Pour faire le paiement en ligne.

Valider et payer 🔸

Après paiement, vous recevrez un mail indiquant que l'inscription a été faite.

Si vous avez eu une erreur affichée lors du paiement en ligne l'inscription ne s'est pas faite. Il faut recommencer.

Si vous avez un doute, envoyez-nous un mail à carquefoutt@gmail.com